# Excel講

【第13回分科会のテーマ:-WORDからEXCELへ-】

今回のテーマは、文書作成をExcelで行おうとするもので、以下に、学習項目を示します。 先ず、文書作成について説明し、「案内状の作成」を例に、Excelによる文書作成を演習します。

- 1. Excelによる文書作成
- (1)Excelで文書を作成するメリット・制限 2. 案内状の作成 (1)印刷の向きと用紙のサイズを設定する (2)日付、宛名、差出人を入力する (3)タイトルを入力する (4)本文を入力する (5)箇条書きを入力する

(2)文書を作成するときのポイント

(6)本文と箇条書きの行間を調整する (7)書式を変更する(8)PDF形式で保存する (9) 文書を印刷する

 1. Excelによる文書作成

 (1) Excelで文書を作成するメリット・制限

 文章を作成するときは、、一般的にWordなどのワープロソフトを利用しますが、Excelで。

 作成することも可能です。ここでは、Excelで文書を作成するメリット&制限を紹介します。

 a) 表を簡単に作成できる
 使用例:シフト表、見積書、稟議書

 b) 数式や関数を利用できる
 使用例:請求書、報告書

 c) 入力欄以外を保護できる(セルの保護)
 使用例:申請書

 d) 入力時のルールを設定できる(入力規則)
 使用例:申請書

e)保存できる情報量・種類が多い

使用例:中調査 使用例:申請書、アンケート 使用例:日記(One pocket) 紙一枚企画・報告書

| ワークシートとブック                                    | の仕様と制限                                                |
|-----------------------------------------------|-------------------------------------------------------|
| 機能                                            | 最大数                                                   |
| 開けるブック                                        | 使用可能メモリとシステム リ<br>ソースに依存                              |
| ワークシートのサイズ<br>105万Row行 × 1万6千Column列          | 1,048,576 行 x 16,384 列                                |
| 列の幅                                           | 255 文字                                                |
| 行の高さ                                          | 409 ポイント                                              |
| 改ページ                                          | 水平方向および垂直方向に<br>1,026                                 |
| セルが含むことができる合計文字数<br>3万3千文字                    | 32,767 文字                                             |
| ヘッダーまたはフッターの文字数                               | 255                                                   |
| ブックのシート                                       | 使用可能メモリに依存 (既定値<br>は1シート)                             |
| ブックで使用する色                                     | 1600 万色 (24 ビット色へのフ<br>ル アクセスが可能な 32 ビッ<br>ト)         |
| 名前の付いたブックのビュー                                 | 使用可能メモリに依存                                            |
| セルの固有の書式設定/セルのスタイル                            | 64,000                                                |
| 塗りつぶしスタイル                                     | 256                                                   |
| 線の太さとスタイル                                     | 256                                                   |
| 固有のフォント種類                                     | 1,024 個のグローバル フォン<br>トを使用可能 (ブックあたり<br>512 個)         |
| ブックの数値の形式                                     | 200 ~ 250 (インストールされ<br>ている Excel の言語バージョ<br>ンによって異なる) |
| ブック内の名前                                       | 使用可能メモリに依存                                            |
| ブックのウィンドウ                                     | 使用可能メモリに依存                                            |
| man the basis of the many of the state of the | 00 500 m / / / / / / / h                              |

Wordが良い場合: ページ数が多い長文作成に便利な機能がある ・段組み設定 ・段落書式のスタイル登録 ・目次作成 など

(2) 文書を作成するときのポイント (2) 気管でFL版) のときのかわっア a)ページの区切りを目安に作成する(改ページプレビューの利用) b)セルをレイアウトに利用する(文字の開始位置を揃える) c)データの入力を効率的に行う(数式・関数・オートフィルの利用) d)データの表記を統一させる(入力規則を利用しリストからの選択)

## 案内状の作成 (1)印刷の向きと用紙のサイズを設定する

【印刷の向きの設定】

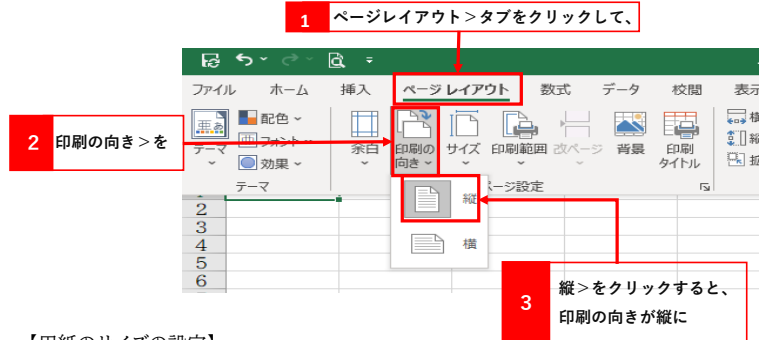

【用紙のサイズの設定】

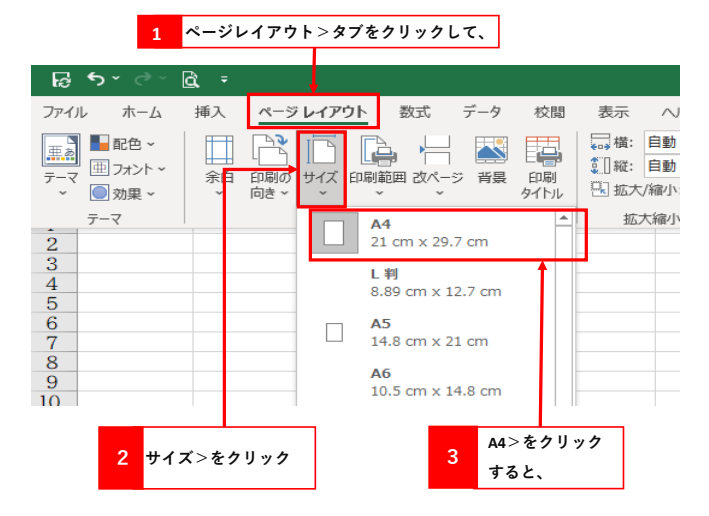

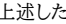

上述した 「印刷の向きと用紙のサイズの設定」は、ほちてくる 右に示す<ページ設定>
ダイアログホックスでも設定できます。 お探しのオプションが見つかりません か? ページ書式設定のすべてのオプション を見ることができます。

(2)日付、宛名、差出人を入力する 印刷の向きと用紙のサイズ設定が終了したら、文字入力をします。先ず、文章を発信する 日付、宛名、差出人を入力します。 なお、以下の操作で入力する記載項目と内容は、予めシート「記載項目・内容」に用意しま

したので、copy&pasteして利用してください。

### 【日付の入力】

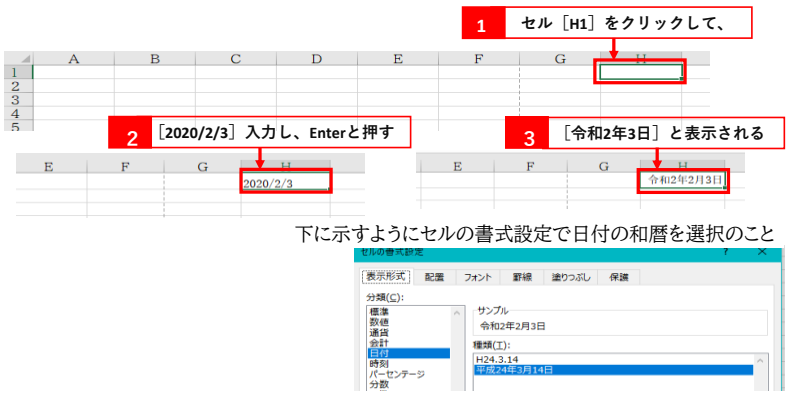

種類(工): H24.3.14

### 【宛名と差出人の入力】

| 1 セル [A3] | をク                    | リックし、      | 宛名を入力 | しEnterと | 押す    |         |       |             |                      |
|-----------|-----------------------|------------|-------|---------|-------|---------|-------|-------------|----------------------|
|           | В                     | С          | D     | Е       |       |         |       |             |                      |
| 4<br>5    |                       |            |       | 2       | セル [H | 5]をクリ   | ックし、会 | 社名を入た       | りしEnterと押し           |
|           | 1<br>2<br>3           | A<br>取引先各位 | В     | С       | D     | E       | F     | G           | <u>H</u><br>令和2年2月3日 |
|           | 4<br>5<br>6<br>7<br>8 |            |       |         |       |         |       | 株式会社へ<br>代表 | ルステクノロジー<br>取締役 藤田修司 |
|           |                       |            |       |         | 3 セル  | [H6] をク | リックし、 | 差出人を        | 入力する                 |

(3)タイトルを入力する 文書のタイトルは、ページの左右中央に配置します。「セルの結合」という機能を利用すると、 隣獲する複数のセルを結合できるので、セルを結合してタイトルのスペースをつくります。

|        | 【タイ】           | トルのス・      | ペースをつく  | 3]     |                |       |        |                   |   |
|--------|----------------|------------|---------|--------|----------------|-------|--------|-------------------|---|
|        | 1 セル           | [A8:H8]    | をドラックして | 【選択して右 | <b>i</b> クリックし | て「セルの | 書式設定」: | を選ぶ               |   |
|        | A              | В          | С       | D      | E              | F     | G      | Н                 | Ι |
| 1      |                |            |         |        |                |       |        | 令和2年2月3日          |   |
| 2      | 取引先各位          |            |         |        |                |       |        |                   |   |
| 3<br>4 | AK 7176 LT 12. |            |         |        |                |       |        |                   |   |
| 5      |                |            |         |        |                |       | 株式会社~  | <b>ヽ</b> ルステクノロジー |   |
| 6      |                |            |         |        |                |       | 代表     | 長取締役 藤田修司         |   |
| 7      |                | . <u> </u> |         |        |                |       |        | >                 |   |
| 9      |                |            |         |        |                |       |        |                   |   |
| 10     |                |            |         |        |                |       |        |                   |   |
| 11     |                |            |         |        |                |       |        |                   |   |

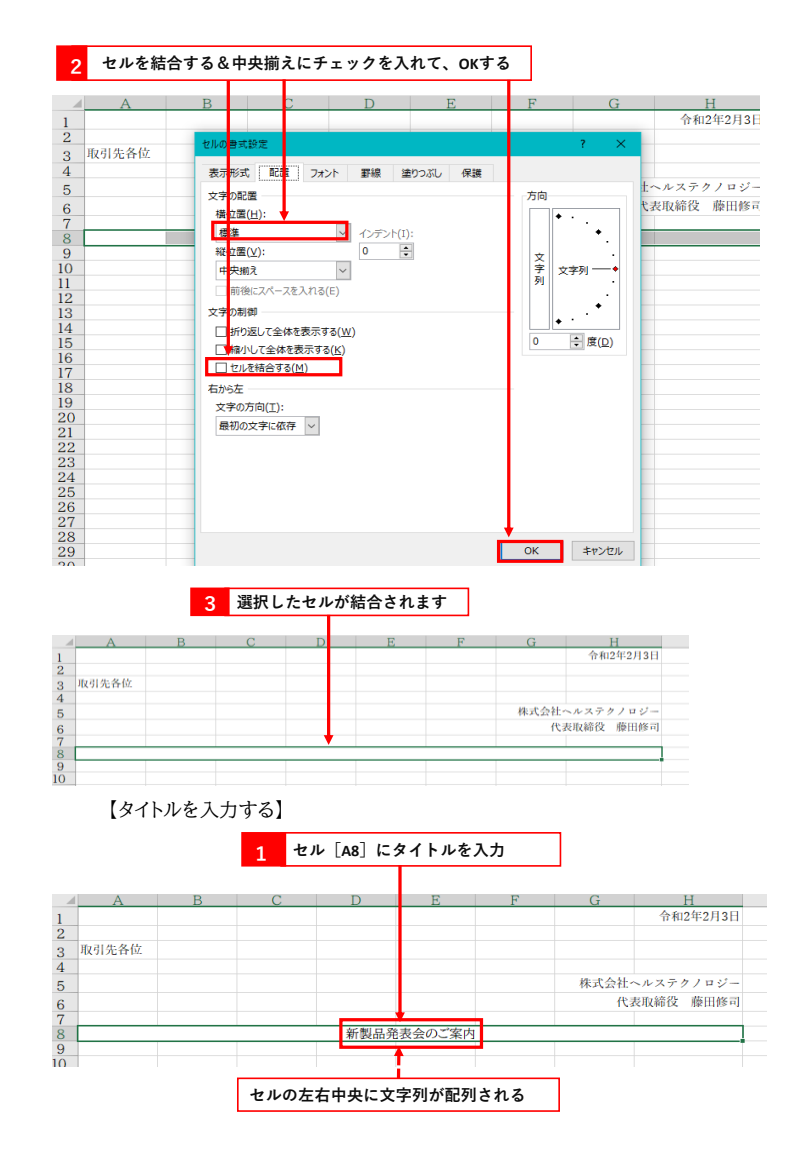

| セル [A11H11]                                                                                                    | をドラックし                                                                                                    | て選択して                                | 右クリッ                                               | クして                                                       | 「セルの書              | 「「「」」 | を選ぶ |
|----------------------------------------------------------------------------------------------------|----------------------------------------------------------------------------------------------------|--------------------------------------|----------------------------------------------------|-----------------------------------------------------------|--------------------|-------|-----|
| セルを結合する&                                                                                                    | &中央揃えにチ                                                                                                    | -ェックを)                               | (n T . 0)                                          | ĸする                                                       | 1                  |       |     |
| 溜田」たちまん                                                                                                    | は み さ わ き す                                                                                                    |                                      |                                                    |                                                           | 1                  |       |     |
| 選択したセルカ                                                                                                    | 陥口 С イレよ У                                                                                                    | 新劇品発                                 | 表会のご客口                                             | 4                                                         |                    |       |     |
|                                                                                                    |                                                                                                    | AT QCHI 70                           | AA., 6/AI                                          |                                                           |                    |       |     |
|                                                                                                    |                                                                                                    |                                      |                                                    |                                                           |                    |       |     |
| 行 [11] の行番                                                                                                    | 号の下側境界線                                                                                                    | 泉にマウス                                | ド                                                  |                                                           |                    |       |     |
| インタを合わせ                                                                                                    | ると、形か十に                                                                                                    | こ変るので、                               |                                                    |                                                           |                    |       |     |
| 下に向かってド                                                                                                    | ラッグすると、                                                                                                    |                                      |                                                    |                                                           |                    |       |     |
|                                                                                                    |                                                                                                    | 新劇品                                  | 発表会のご                                              | 家内                                                        |                    |       |     |
| さ: 164.25 (219 ピクセル)                                                                                                    |                                                                                                    | 4713246                              |                                                    |                                                           |                    |       |     |
|                                                                                                    |                                                                                                    |                                      |                                                    |                                                           |                    |       |     |
|                                                                                                    |                                                                                                    |                                      |                                                    |                                                           |                    |       |     |
|                                                                                                    |                                                                                                    |                                      |                                                    |                                                           |                    |       |     |
|                                                                                                    |                                                                                                    |                                      |                                                    |                                                           |                    |       |     |
|                                                                                                    |                                                                                                    |                                      |                                                    |                                                           |                    |       |     |
|                                                                                                    |                                                                                                    |                                      |                                                    |                                                           |                    |       |     |
| 行の高さが変わ                                                                                                    | ります                                                                                                    |                                      |                                                    |                                                           |                    |       |     |
|                                                                                                    |                                                                                                    | deal Bart and Star and               |                                                    |                                                           |                    |       |     |
|                                                                                                    |                                                                                                    | 新裂品発表                                | 会のご案内                                              |                                                           |                    |       |     |
| •                                                                                                    |                                                                                                    |                                      |                                                    |                                                           |                    |       |     |
| •                                                                                                    |                                                                                                    |                                      |                                                    |                                                           |                    |       |     |
|                                                                                                    |                                                                                                    |                                      |                                                    |                                                           |                    |       |     |
|                                                                                                    |                                                                                                    |                                      |                                                    |                                                           |                    |       |     |
|                                                                                                    |                                                                                                    |                                      |                                                    |                                                           |                    |       |     |
|                                                                                                    |                                                                                                    | ſ                                    |                                                    |                                                           |                    |       |     |
| 【木立を折り)同                                                                                                    | 1 イキテオン                                                                                                    | 2]                                   |                                                    |                                                           |                    |       |     |
| 【本文を折り返                                                                                                    | して表示する                                                                                                    | 5]                                   | 0.2.7.T                                            |                                                           | 88 24              |       |     |
| 【本文を折り返<br>セル [A11] を                                                                                                    | して表示する<br>: <b>右クリックし</b>                                                                                                  | 5]<br>T. [tu                         | の<br>書式設                                           | 定」を <b>i</b>                                              | 選ぶ                 |       |     |
| 【本文を折り返<br>セル [A11] を<br>折り返して全体                                                                                                    | して表示する<br>右クリックし<br>*を表示するに                                                                                                | 5]<br>て、「セル<br>デチェックを                | の書式設<br>:入れて、                                      | 定」を<br>う<br>0Kする                                          | E                  |       |     |
| 【本文を折り返<br>セル [A11]を<br>折り返して全体<br>Mの巻式録定<br>表示形式 配置 フタ                                                                                                    | して表示する<br>右クリックし<br>なを表示するに                                                                                                | 3]<br>て、「セル<br>チェックを<br>风 保護         | の書式設<br>:入れて、                                      | 定」をX<br>OKする<br>?                                         | ≝Si                |       |     |
| 【本文を折り返<br>セル [A11]を<br>折り返して全体<br>の意式設定<br>表示形式 配置 74<br>2790度 [10]                                                                                                    | して表示する<br>右クリックし<br>を表示するに<br>ト 野線 違い                                                                                      | 3]<br>て、「セル<br>チェックを<br>孔 <i>保</i> 護 | の書式設<br>:入れて、<br><sup>方向</sup>                     | 定」を¥<br>OKする<br>7                                         | ≝;<br>×            |       |     |
| 【本文を折り返<br>セル [A11] を<br>折り返して全体<br>加の豊式設定<br>支子の配置<br>英語或 配置 74<br>文字の配置<br>左語の (インデント)                                                                                                    | して表示する<br>右クリックし<br>なを表示するに<br>ト 野線 塗の<br>つテント(1):                                                                         | 5]<br>て、「セル<br>チェックを<br>肌 保護         | の書式設<br>:入れて、<br><sup>方向</sup>                     | 定」を注<br>OKする<br>7                                         | 選.ぷ                |       |     |
| 【本文を折り返<br>セル [A11] を<br>折り返して全体<br>振り返して全体<br>な子の配置<br>模位置(1):<br>左語め(イジテト)<br>報位置(2):<br>上語め                                                                                                    | して表示する<br>:右クリックし<br>*を表示するに<br>ト 野線 塗りつ<br>マ インテント(1):<br>□ ①                                                             | 3]<br>て、「セル<br>チェックを<br>れ 保護         | の書式設<br>:入れて、<br>万向<br>文<br>字<br>引<br>メ            | 定」を注<br>OKする<br>?<br>: <sup>字列</sup> 一                    | ≝;<br>×            |       |     |
| 【本文を折り返<br>セル [A11] を<br>折り返して全体<br>の管式録定<br>表示形式 配置 フッ<br>文字の配置 唯位蛋(U):<br>注語の (ヘブテト)<br>解位蛋(U):<br>注語の<br>同時他にスペースを入れる(<br>マタの制制                                                                          | して表示する<br>右クリックし<br>を表示するに<br>・ 野線 塗りつ<br>・ 「「「」」<br>・<br>・                                                                | 3]<br>て、「セル<br>チェックを<br>肌 保護         | の書式設<br>:入れて、<br>方向<br>文字列<br>メ                    | 定」をえ<br>OKする<br>?<br>・・・・                                 | ≝.ぷ<br>×           |       |     |
| 【本文を折り返<br>セル [A11] を<br>折り返して全体<br>あ示形式 配置 74<br>文字の起置<br>(1):<br>左屆め (インデント)<br>報位置(U):<br>上屆め<br>前後にスペースを入れる(<br>文字の制御<br>団 知知して全体を表示する)                                                                 | して表示する<br>:右クリックし<br>*を表示するに<br>ト 野線 塗切<br>い<br>・<br>・<br>・<br>・<br>・<br>・<br>・<br>・<br>・<br>・<br>・<br>・<br>・              | 3]<br>て、「セル<br>チェックを<br>孤」 保護        | の書式設<br>:入れて、<br>方向<br>(<br>文外列<br>。<br>。          | 定」をど<br>OKする<br>?<br>*<br>・<br>・<br>・<br>・<br>・<br>・<br>・ | ≝;<br>×            |       |     |
| 【本文を折り返<br>セル [A11] を<br>折り返して全体<br>かの意式範定<br>表示形式 配置 フペ<br>文字の配置<br>構位置(L):<br>左詰め (インテント)<br>報位位(L):<br>上詰め<br>目前後にスペースを入れる(<br>ジェの制配<br>日か返して全体を表示する)<br>団 セルを接合する(M)                                    | して表示する<br>右クリックし<br>を表示するに<br>ト 野線 違り2<br>(K)                                                                              | 3]<br>て、「セル<br>:チェックを<br>孔 保護        | の書式設<br>:入れて、<br>方向<br>(<br>文字列<br>。<br>。          | 定」を注<br>OKする<br>?<br>?<br>一                               | ≝_5;<br>×          |       |     |
| 【本文を折り返<br>セル [A11] を<br>折り返して全保<br>がの意式設定<br>表示形式 配置 ファ<br>文字の配置<br>構造室(1):<br>注語の (ハテント)<br>報位室(2):<br>上語の<br>(ハンマムを入れる(<br>文字の記録)<br>ビ 折り返して全体を表示する<br>ご 切りとな体を表示する<br>ビ 切りを結合する(M)<br>ちからた<br>文字の方向(1): | して表示する<br>右クリックし<br>を表示するに<br>、<br>、<br>、<br>、<br>、<br>、<br>、<br>、<br>、<br>、<br>、<br>、<br>、<br>、<br>、<br>、<br>、<br>、<br>、  | 5]<br>て、「セル<br>チェックを<br>孤 保護         | の書式設<br>:入れて、<br><sup>方向</sup><br>文字列<br>。<br>0    | 定」を送<br>OKする<br>?<br>·<br>·<br>·<br>·<br>·<br>·           |                    |       |     |
| 【本文を折り返<br>セル [A11] を<br>折り返して全体<br>防り返して全体<br>感示形式 配置 74<br>安少の混<br>構位置(L):<br>上間の<br>(クテント)<br>報位置(L):<br>上間の<br>一形返して全体を表示する<br>切し及様含まする(L)<br>に対して全体を表示する<br>切した様合する(L):<br>最初の文字に成存 ×                  | に<br>して表示する<br>た<br>本を表示するに<br>ト<br>野線 塗かっ<br>ト<br>野線 塗かっ<br>マ<br>マ<br>マ<br>マ<br>マ<br>マ<br>マ<br>マ<br>マ<br>マ<br>マ<br>マ<br>マ | 3]<br>て、「セル<br>チェックを                 | の書式設<br>:入れて、<br>う<br>向<br>・<br>、<br>文字列<br>。<br>。 | 定」を近<br>OKする<br>?<br>・・・・<br>を<br>度(D)                    | ≝. <i>S</i> :<br>× |       |     |

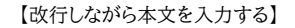

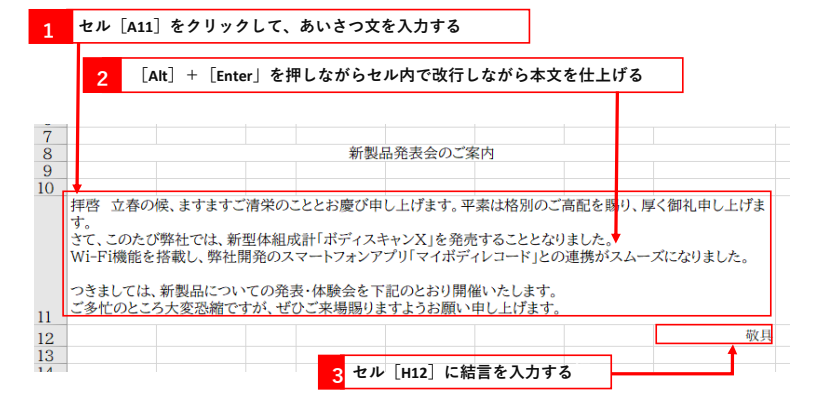

(5)箇条書きを入力する 日時や場所などの通知内容を箇条書きで入力します。 箇条書きを利用すると、必要事I頁が簡潔にわかりやすく相手に伝わります。

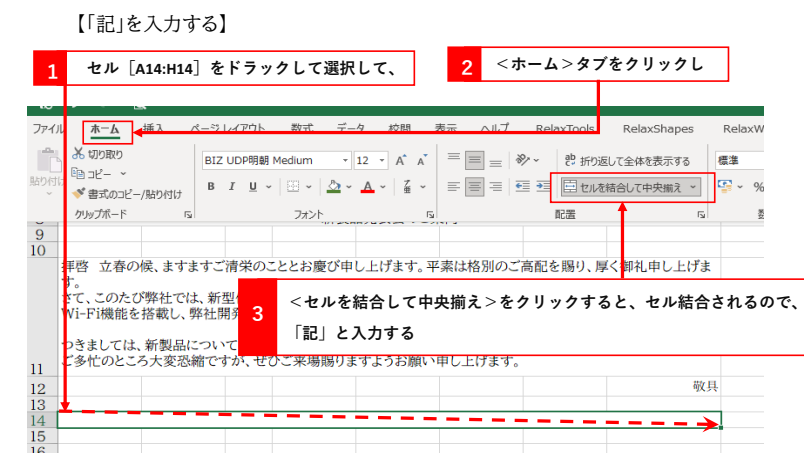

【箇条書きの項目名と内容を入力】

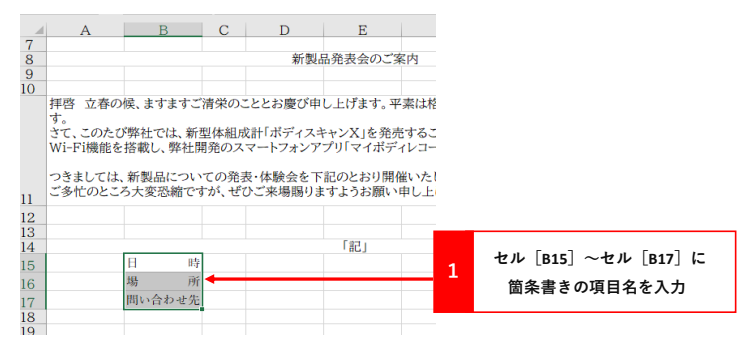

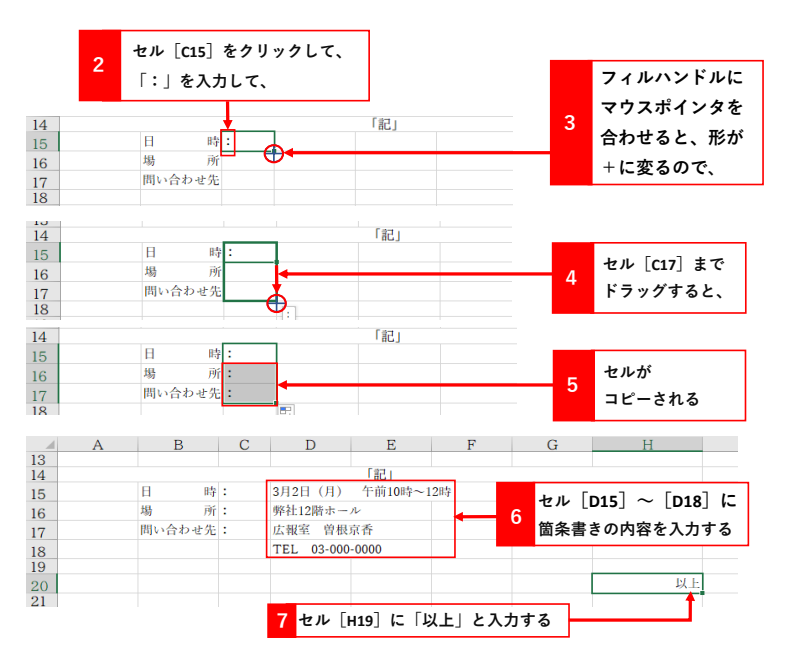

### 【列の幅を調整する】

 列 [C] の列番号の右端にマウスポインタを

 合わせ、左にドラックすると列幅が狭くなる

| N33 | ¥ | XVI   | ç.  |                |         |    |     |    |
|-----|---|-------|-----|----------------|---------|----|-----|----|
|     |   | D     |     | 福: 1.45 (23 ピク | セル)     | P  | C I |    |
| - 4 | A | В     | - 6 |                | E       | F  | G   | н  |
| 13  |   |       | ~   | 2              |         |    |     |    |
| 14  |   |       |     |                | 「記」     |    |     |    |
| 15  |   | E I   | 時:  | 3月2日(月)        | 午前10時~1 | 2時 |     |    |
| 16  |   | 場     | 沂:  | 弊社12階ホー        | N       |    |     |    |
| 17  |   | 問い合わせ | 先:  | 広報室 曽根         | 京香      |    |     |    |
| 18  |   |       |     | TEL 03-000     | -0000   |    |     |    |
| 19  |   |       |     |                |         |    |     |    |
| 20  |   |       |     |                |         |    |     | 以上 |
| 91  |   |       |     |                |         |    |     |    |

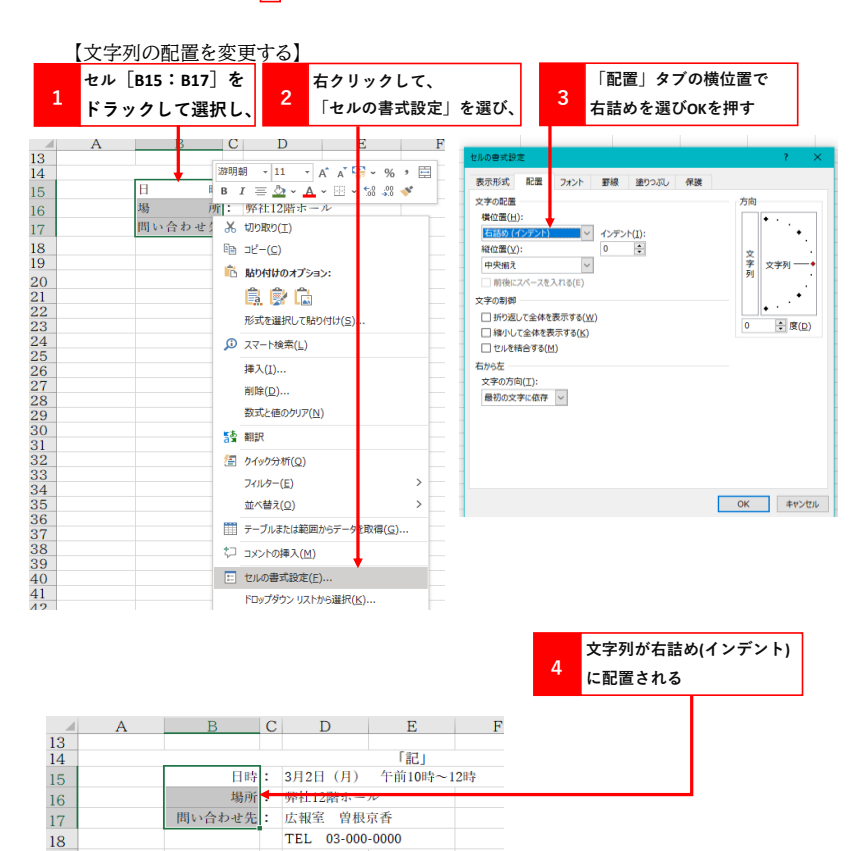

## (6)本文と箇条書きの行間を調整する 【本文の行間を調整する】

|    |                                                           |                                                     |       |                                              |                                                     | 1                                                 | セル [A1<br>「セルの                                        | .1]をクリッ<br>唐式設定」        | クし、<br>を選び、 | 右クリック | して、 |
|----|-----------------------------------------------------------|-----------------------------------------------------|-------|----------------------------------------------|-----------------------------------------------------|---------------------------------------------------|-------------------------------------------------------|-------------------------|-------------|-------|-----|
|    |                                                           |                                                     |       |                                              |                                                     |                                                   |                                                       |                         |             |       |     |
| 10 | A                                                         | В                                                   | С     | D                                            | E                                                   | F                                                 | G                                                     | H                       | 1           |       |     |
| 11 | 拝啓 立春の<br>ます。<br>さて、このたび<br>Wi-Fi機能を<br>つきましては、<br>ご多忙のとこ | 候、ますますご?<br>弊社では、新雪<br>搭載し、弊社開<br>新製品につい<br>ろ大変恐縮です | 青栄のこ。 | ととお慶び<br>計「ボディン<br>マートフォン<br>・体験会を<br>・ご来場賜り | 申し上げます。<br>スキャンX」を<br>アプリ「マイボ<br>下記のとおり!<br>)ますようお願 | 平素は格別の<br>絶売することと<br>ディレコード」<br>開催いたします<br>い申し上げま | ンご高配を賜り.<br>なりました。<br>この連携がスム<br><sup>+</sup> 。<br>す。 | 、厚く御礼申し上げ<br>、一ズになりました。 |             |       |     |
| 12 |                                                           |                                                     |       |                                              |                                                     |                                                   |                                                       | 敬具                      |             |       |     |
| 10 |                                                           |                                                     |       |                                              |                                                     |                                                   |                                                       |                         |             |       |     |

| zルの書式設定                                                                                                    | ? ×                                                                                 |                              |
|----------------------------------------------------------------------------------------------------|-------------------------------------------------------------------------------------|------------------------------|
| 表示抗 配置 7x2ト 野線 塗り2x3し 保護<br>文字の応算<br>構造電(1):<br>定語の(イクテント) ○ インテント(1):<br>同時割D(1) ○ ○ ○<br>前後にスペースを入れる(5):<br>文字の方向(1):<br>最初の文字に歳存 ※ | 7月前<br>文<br>デ<br>デ<br>・<br>・<br>・<br>・<br>・<br>・<br>・<br>・<br>・<br>・<br>・<br>・<br>・ | 「配置」タブの縦位置で<br>均等割り付けを選びokを押 |
| 1                                                                                                    | OK キャンセル                                                                            |                              |

3 縦位置で均等割り付けが行われる т

|    | А                                                      | В             | C          | D          | E         | F              | G          | Н         | I |  |  |
|----|--------------------------------------------------------|---------------|------------|------------|-----------|----------------|------------|-----------|---|--|--|
| 10 |                                                        |               |            | •          |           |                |            |           |   |  |  |
|    | 拝啓 立春の                                                 | 候、ますますご       | 青栄(        | りこととお慶び    | 申し上げます。   | 平素は格別の         | ご高配を賜り     | 、厚く御礼申し上げ |   |  |  |
|    | ます。                                                    |               |            |            |           |                |            |           |   |  |  |
|    | さて、このたひ                                                | 「弊社では、新想      | 山体組        | 成計「ボディ」    | スキャンX  を多 | 発売することとパ       | なりました。     |           |   |  |  |
|    | Wi-Fi機能を搭割し、燃料開発のスマートフォンアプリ「マイボディレコード」との連携がスムーズになりました。 |               |            |            |           |                |            |           |   |  |  |
|    |                                                        |               |            |            |           |                |            |           |   |  |  |
|    | つきましてけ                                                 | 新劇品につい        | $\tau m^8$ | 8-表・休酔会な   | 下記のとおり    | 閉催いたします        | -          |           |   |  |  |
|    | 2300 Cia.                                              | AN BELLING 24 | C 0 3 3    | Dax pretac |           | mille / COar 9 | 0          |           |   |  |  |
| 11 | ご多忙のとこ                                                 | 5大変恐縮です       | が、ナ        | ぜひご来場賜り    | リますようお願   | い申し上げます        | <b>f</b> 。 |           |   |  |  |
| 12 |                                                        |               |            |            |           |                |            | 敬具        |   |  |  |

【箇条書きの行間を調整する】 ここでは、行[14]~[17]までの行の高さを変化させることで行間調整をします。

| 13     「記」       14     「記」       15     日時: 3月2日(月) 午前10時~12時       16     場所: 弊社12階ホール       周い合わせ先: 広報室 曽根京香       TEL 03-000-0000                   | 1  | 行[14]をクリックしたまま、ポインタが <sub>[1</sub> の状態で行[17]まで<br>ドラッグし下側境界線まで行くと、ポインタの形が変わるので、 |  |
|----------------------------------------------------------------------------------------------------|----|---------------------------------------------------------------------------------|--|
| 14     「記」       15     日時: 3月2日(月)午前10時~12時       16     場所: 弊社12階ホール       周い合わせ先: 広報室 曽根京香       TEL 03-000-0000                                     | 13 |                                                                                 |  |
| 15         日時:         3月2日(月)         午前10時~12時           16         場所:         弊社12階ホール           間い合わせ先:         広報室 曽根京香           TEL 03-000-0000 | 14 | 「記」                                                                             |  |
| 場所:弊社12階ホール           問い合わせ先:広報室 曽根京香           TEL 03-000-0000                                                                                         | 15 | 日時: 3月2日(月) 午前10時~12時                                                           |  |
| 問い合わせ先:         広報室         曽根京香           TEL         03-000-0000                                                                                      | 16 | 場所: 弊社12階ホール                                                                    |  |
| TEL 03-000-0000                                                                                                    |    | 問い合わせ先: 広報室 曽根京香                                                                |  |
|                                                                                                    |    | TEL 03-000-0000                                                                 |  |
| 19                                                                                                    | 19 |                                                                                 |  |
|                                                                                                    | 2  | 下にドラックすると、選択した行[14]~[17]の高さが変わります                                               |  |

| 13 |   |       |   | i.           |         |    |    |
|----|---|-------|---|--------------|---------|----|----|
| 14 |   |       |   |              | 「記」     |    |    |
| 15 |   | 日時    | : | 3月2日(月)      | 午前10時~1 | 2時 |    |
| 16 |   | 場所    | : | 弊社12階ホール     |         |    |    |
|    | п | い合わせ先 | : | 広報室 曽根京      | 香       |    |    |
| 18 |   |       |   | TEL 03-000-0 | 0000    |    |    |
| 19 |   |       |   |              |         |    |    |
| 20 |   |       |   |              |         |    | 以上 |

### (7)**書式を変更する** 【文書全体のフォントを変更する】

| 1 ワークシート<br>2                                                                                             | の左上をクリ                          | リックして、全日                                          | 本を選択し、右                              | 「クリックして、「セム                                                                                                    | ルの書式設定」を選び、                                                                                                    |
|----------------------------------------------------------------------------------------------------|---------------------------------|---------------------------------------------------|--------------------------------------|----------------------------------------------------------------------------------------------------|----------------------------------------------------------------------------------------------------|
|                                                                                                    | B C                             | D E                                               | F                                    | G H<br>セルの含式設定                                                                                                    |                                                                                                    |
| 2<br>3<br>取引先各位<br>4<br>5<br>6<br>7<br>8<br>9<br>9<br>10<br>拝啓 立春の候、ま<br>ます。<br>さて、このたび弊社:<br>Wi-Fi機能を搭載し | すますご清栄の、<br>では、新型体組成<br>、弊社開発のス | 新製品発表:<br>こととお慶び申し上に<br>就計「ボディスキャン】<br>マートフォンアプリ「 | ☆のご案内 fます。平素は格別 く」を発売することと マイボディレコード | 表示形式         配置         フェント(力):           第7時間         第7時間           第7日         100           第7日         100           100         100           100         100           100         100           100         100           100         100           100         100           100         100           100         100           100         100 | マクス     マイタム(2): サイズ(3):     マイタム(2): サイズ(3): サイズ(3):     マイタム(2): サイズ(3): サイズ(3):     マイタム(2): サイズ(3): サイズ(3) |

### 【タイトルの書式を変更する】

| 1 七               | ル [A8]          | を選択              | し、右ク         | フリック        | して、              | セル0    | )書式設定            | 」を選           | び、 |   |
|-------------------|-----------------|------------------|--------------|-------------|------------------|--------|------------------|---------------|----|---|
| А                 |                 | В                | С            | D           |                  | Е      | F                |               | G  | Н |
|                   |                 |                  | •            | 3           | acen o v         | (= A   | ~\$~th           |               |    |   |
|                   |                 |                  |              | 2           | 相製商用             | 「衣云の」  | - 条内             |               |    |   |
|                   |                 |                  |              |             |                  |        |                  |               |    |   |
| [7*               | ントレイ            | マクク              | *字           | サイズ         | 205              | 設定すれ   | าเป              |               |    |   |
| 1.2.13            |                 |                  |              |             |                  |        |                  |               |    |   |
|                   |                 |                  |              |             |                  |        |                  |               |    |   |
| セルの書式             | 設定              |                  |              |             |                  |        | ?                | ×             |    |   |
| +                 |                 | <b>2</b> - 2 - 1 | -            | 2010 - 211  |                  |        | _                |               |    |   |
| 表示形式              | 「配置             | フォント             | <b>≟</b> hax | 2995NU      | 175.855          |        |                  |               |    |   |
| フォント名             | ( <u>E</u> ):   |                  |              | ~ ~         | タイル( <u>O</u> ): | L      | サイズ( <u>S</u> ): |               |    |   |
| 游明朝               | -               |                  |              | 7           | 大字               | _      | 20               | _             |    |   |
| 游ゴシッ              | ን<br>5 Light    |                  |              | へ<br>余<br>余 | 業準<br>料体         |        | 12 14            | ^             |    |   |
| 游ゴシック             | Medium ל        |                  |              | _           | 大字 斜体            |        | 16               |               |    |   |
| 游明朝               | Demibold        |                  |              |             | ( <del>-)</del>  |        | 20               |               |    |   |
| 游明朝               | Light           |                  |              | × .         |                  | $\sim$ | 22               | ~             |    |   |
| ►線( <u>U</u> )    |                 |                  |              |             | 8( <u>C</u> ):   |        |                  |               |    |   |
| 20                | -               |                  |              | $\sim$      |                  | $\sim$ | 標準フォント           | •( <u>N</u> ) |    |   |
| 又子即               |                 |                  |              |             | 1121-            |        |                  |               |    |   |
|                   | 消し線( <u>K</u> ) |                  |              |             |                  | 米田     | 130              |               |    |   |
|                   | Jさ(上)<br>また(D)  |                  |              |             |                  | 研り     | 117月 _           | _             |    |   |
|                   | 1 <u>s(R)</u>   |                  |              |             |                  |        |                  |               |    |   |
|                   |                 |                  |              |             |                  |        |                  |               |    |   |
| Zhla Tr           | ueType 77       | tントです。           |              |             |                  |        |                  |               |    |   |
| 印刷と画              | 面表示の両           | 方で使用され           | ます。          |             |                  |        |                  |               |    |   |
|                   |                 |                  |              |             |                  |        |                  |               |    |   |
|                   |                 |                  |              |             |                  |        |                  |               |    |   |
|                   |                 |                  |              |             |                  |        |                  | -             |    |   |
| <mark>3</mark> タ・ | イトルコ            | 文字の変             | 更が完          | 了です         |                  |        |                  |               |    |   |
|                   |                 |                  |              |             |                  |        |                  | _             |    |   |
| A                 |                 | В                | С            | D           |                  | E      | F                |               | G  | Н |
| _                 |                 | ¥                |              |             |                  |        |                  |               |    |   |
|                   |                 |                  | 1            | 新製品         | 発え               | 長会の    | ご案内              | 4             |    |   |
|                   |                 |                  |              | /1-2×11     |                  |        | - 2151           | •             |    |   |

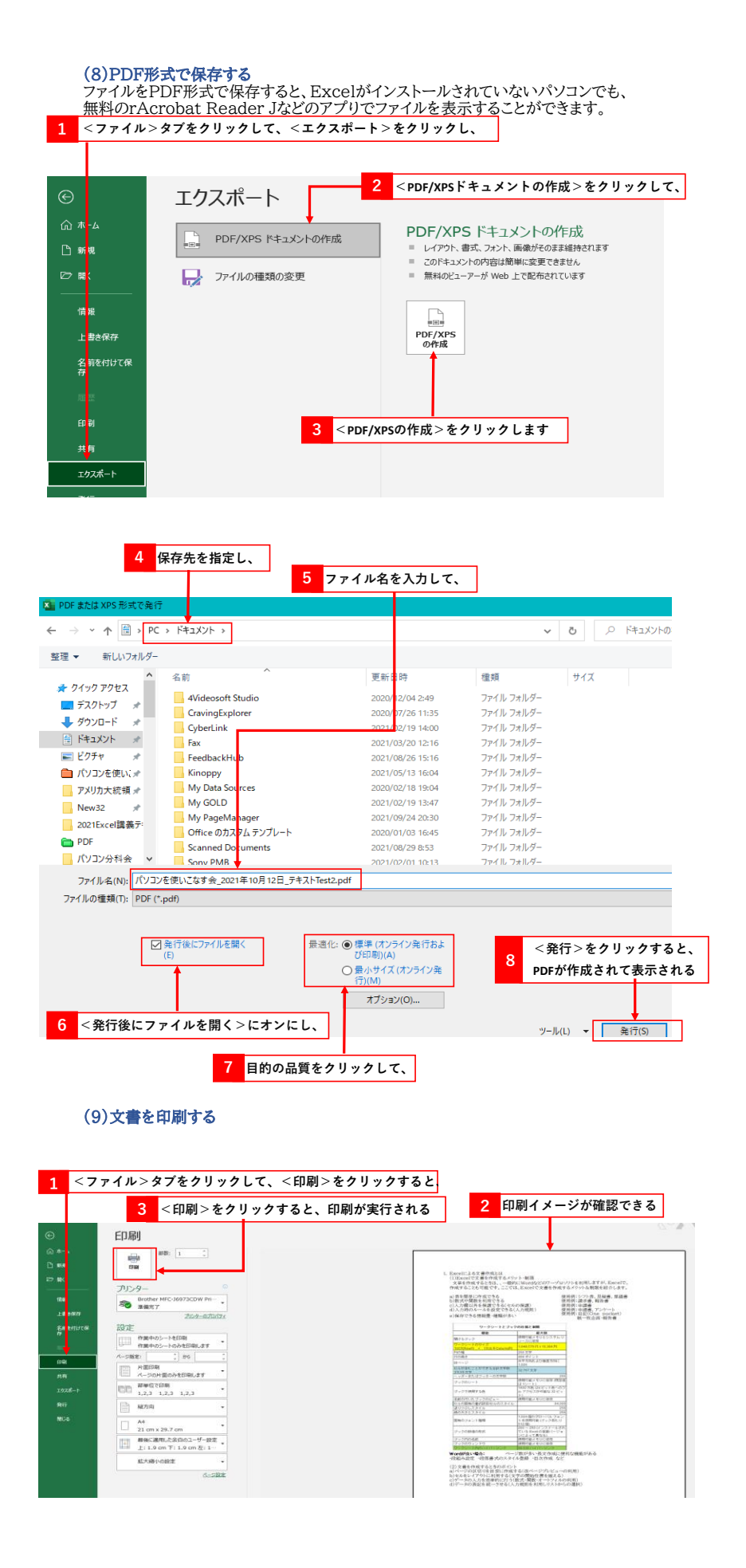

### 【参考文献】

【今すぐ使えるかんたんmini Excel文書作成 基本&便利技】 [Excel 2019/2016/2013/Office 365対応版] https://gihyo.jp/book/2019/978-4-297-10915-8

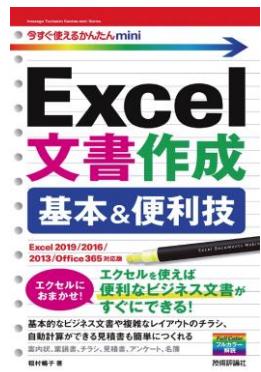

ダウンロード 本書のサンプルファイルをダウンロードできます。 圧縮ファイル形式でダウンロードできます。

https://gihyo.jp/book/2019/978-4-297-10915-8/support